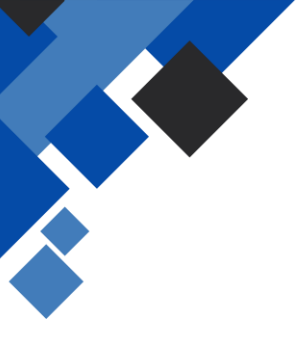

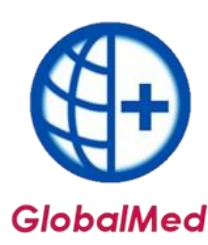

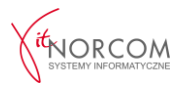

## Przeniesienie bazy danych na nowy komputer

- 1. Wykonanie kopii bezpieczeństwa na komputerze, z którego chcemy przenieść bazę
- 2. Instalacja programu GlobalMed
- 3. Odtworzenie kopii bezpieczeństwa
- 4. Aktywacja licencji
- 5. Aktualizacja oprogramowania
- 1. Wykonanie kopii bezpieczeństwa na komputerze, z którego chcemy przenieść bazę
- Uruchom program GlobalMed na komputerze, z którego chcesz przenieść bazę danych.
- Przejdź do zakładki Narzędzia
  - $\rightarrow$  Wykonaj kopię bazy danych.

| Narzędzia Wymiana danyc        | h Importy: |  |  |
|--------------------------------|------------|--|--|
| Opcje                          |            |  |  |
| Zdalny serwis [usługa pł       | atna]      |  |  |
| Edytor SQL                     |            |  |  |
| Debug SQL                      |            |  |  |
| Uruchom poprawkę indywidualną  |            |  |  |
| Odśwież statystyki indeksów    |            |  |  |
| Aktualizacja bazy danych (SQL) |            |  |  |
| Aktualizuj program             |            |  |  |
| NorcomBackup                   |            |  |  |
| Wykonaj kopię bazy dar         | nych       |  |  |
| Odtwórz kopię bazy dan         | iych       |  |  |

Wskaż katalog, w którym kopia ma zostać zapisana.

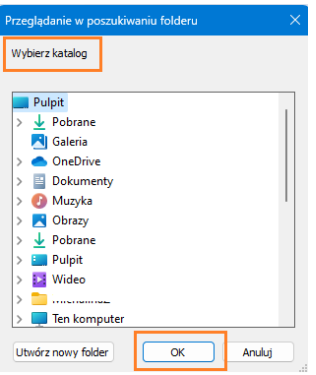

• Po zapisaniu pliku skopiuj go na nośnik pamięci przenośnej (np. pendrive).

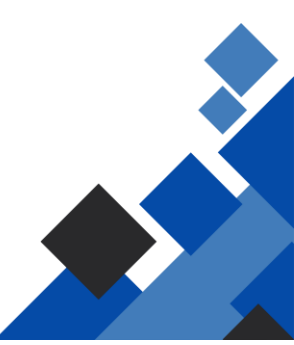

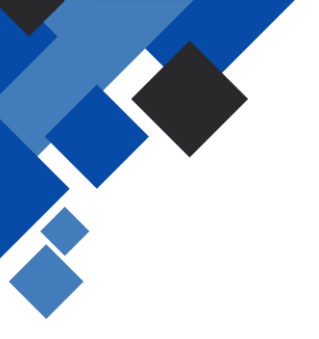

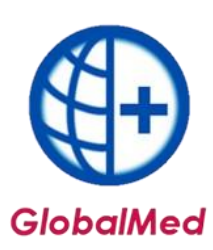

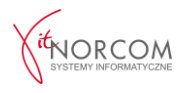

- 2. Instalacja programu GlobalMed
- Pobierz program ze strony: https://globalmed.pl/do-pobrania/.
- Zainstaluj oprogramowanie zgodnie z instrukcjami instalatora.
- 3. Odtworzenie kopii bezpieczeństwa
- Skopiuj zapisany plik z nośnika pamięci do katalogu C:/Norcom/GlobalZPO na nowym komputerze.
- Uruchom program GlobalMed.
- Nie rejestruj nowego świadczeniodawcy wskaż kopię bazy danych.
- Wskaż zapisany plik z kopią bazy danych i zatwierdź wybór.

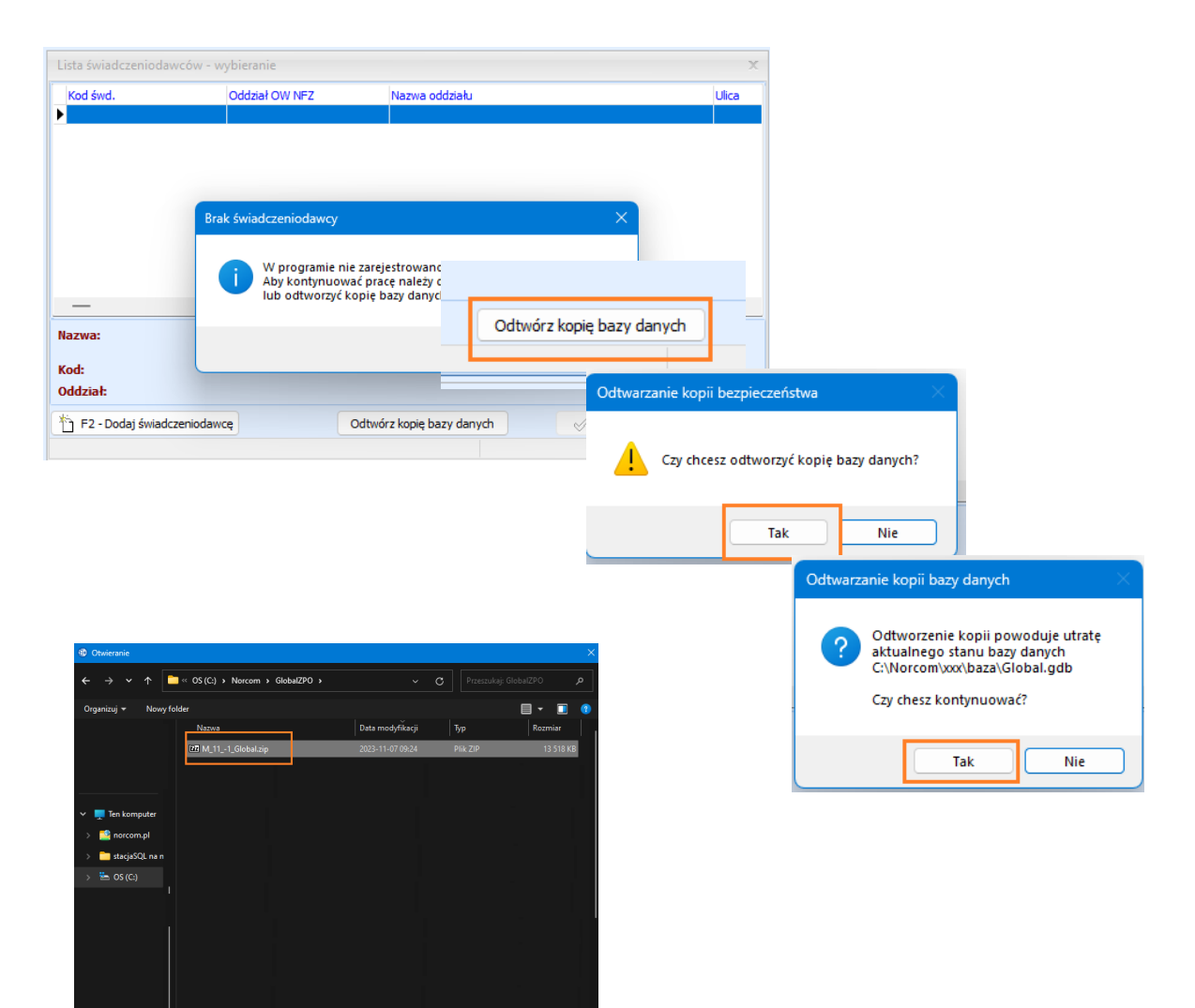

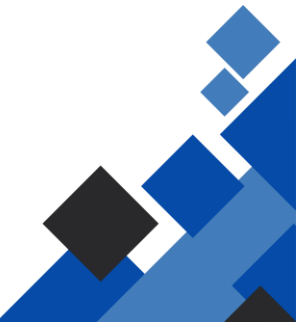

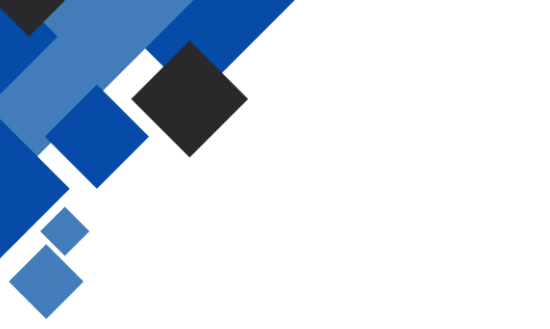

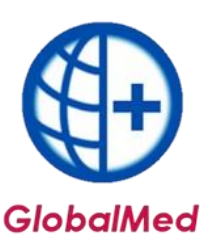

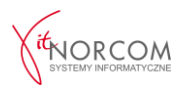

## 4. Aktywacja licencji

- Po odtworzeniu kopii program uruchomi się w wersji demo.
- Aby w pełni korzystać z programu, wprowadź **numer klienta** (otrzymany przy składaniu zamówienia) oraz **numer NIP**.
- Po poprawnym wpisaniu danych licencja zostanie zaktualizowana.
- Ponownie uruchom program, aby zmiany zostały zastosowane.

| Numer klienta                                                     |                                       | ×                                                |        |
|-------------------------------------------------------------------|---------------------------------------|--------------------------------------------------|--------|
| Proszę o podanie numeru klienta. Numer klienta znajduje się na fa | akturze PRO FORMA. XXXXX              |                                                  |        |
|                                                                   |                                       | OK Cancel                                        |        |
|                                                                   |                                       | Numer klienta                                    | х      |
|                                                                   |                                       | Proszę o podanie numeru NIP. XXXXXXXXXX          |        |
|                                                                   |                                       | ОК                                               | Cancel |
| Informacja                                                        |                                       | ×                                                |        |
|                                                                   | Licencja została z<br>program GlobalM | aktualizowana. Proszę ponownie uruchomić<br>IED. |        |
|                                                                   |                                       | ΟΚ                                               |        |

## 5. Aktualizacja oprogramowania

- Przy każdym uruchomieniu GlobalMed sprawdza dostępność aktualizacji.
- Jeśli nowa wersja jest dostępna, pobierze się automatycznie.
- Po zakończeniu aktualizacji program uruchomi się ponownie i będzie gotowy do zalogowania.

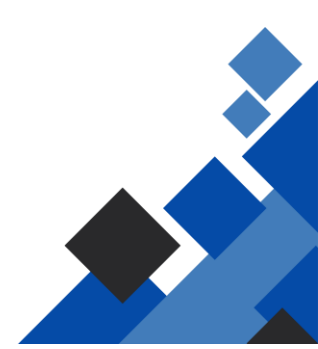